## Please log in to rds: -

| NORTH SOUTH UNIVERSITY<br>Center of Excellence in Higher Education<br>The first private university in Eangladeak |  |        |              |                  |                    |                |            |                         |        |               |                  |     |
|----------------------------------------------------------------------------------------------------|--|--------|--------------|------------------|--------------------|----------------|------------|-------------------------|--------|---------------|------------------|-----|
|                                                                                                    |  | A Home | A<br>Profile | <b>A</b> dvising | <b>P</b><br>Grades | ()<br>Payments | Attendance | ©<br>Faculty Evaluation | Degree | E<br>Services | X<br>Course Drop | SMS |
| <b>U</b><br>Logout                                                                                               |  |        |              |                  |                    |                |            |                         |        |               |                  |     |

# Please go to the "Profile" followed by student information:

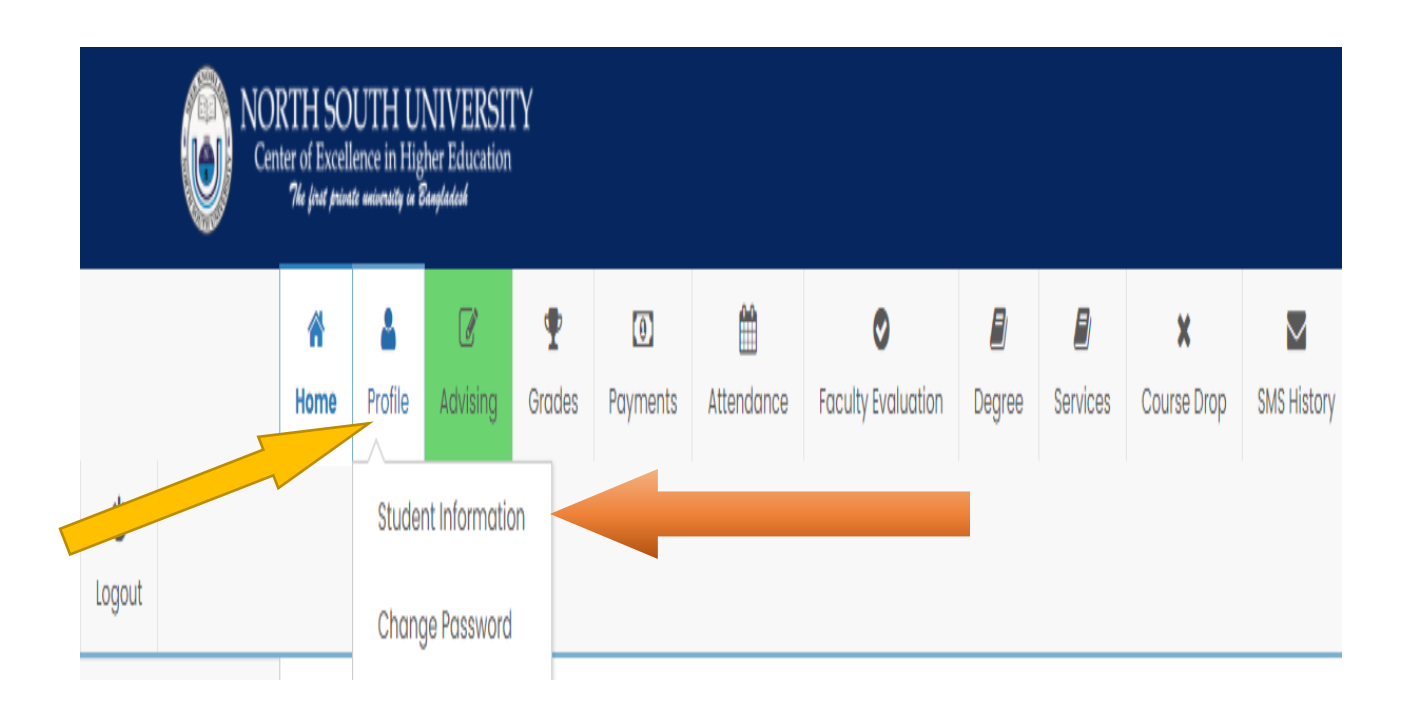

#### S Online Portal | North South Unive 🗙 🕂 ← → C 🔒 rds3.northsouth.edu/index.php/students/profile?token=omjXBT%2BFvv93Zga9eoH5lw%3D%3D ☆ G 🏢 Apps 🛞 Home | North Sout... 🥝 Google 📀 North South Univer... 🋜 小米路由器 🦄 Paraphrasing Tool |... 🖣 कारनंत्र कर्ष - kalerk... 🤣 172.16.254.55/trans... NORTH SOUTH UNIVERSITY Center of Excellence in Higher Education The first private university in Bangladesh Ø $\mathbf{\Phi}$ 0 Ê Ø 2 X $\sim$ Home Profile Advising Grades Payments Attendance Faculty Evaluation Degree Services Course Drop SMS History ሆ Logout Settings \*\*\* For any kind of query about your profile information please contact with the registrar's office. \*\*\* **General Information** Personal & Parent Information

Please select the "Pen Symbol" to insert your NID / Birth Certificate:

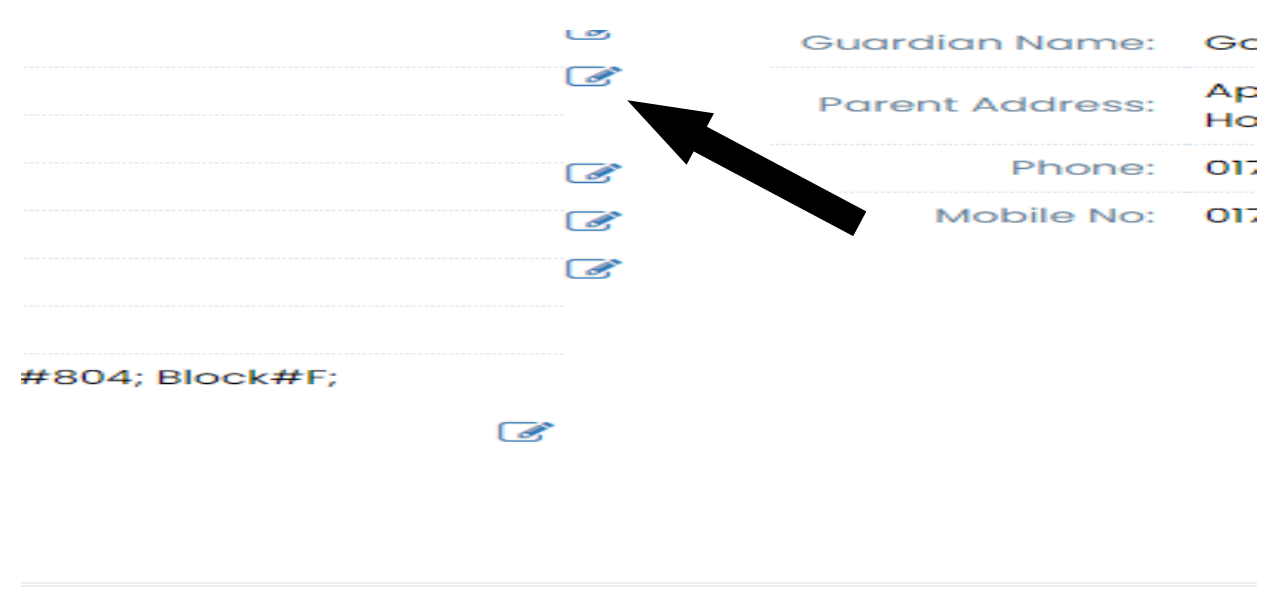

### Developed & Maintained By NSU IT Dept.

### Please go to personal information section: -

## Please select "Update" after insert your required information:

| Seneral Informa                     | Birth Reg No:    |                                                                    |  |        |  |  |
|-------------------------------------|------------------|--------------------------------------------------------------------|--|--------|--|--|
| Personal Information<br>Cell Phone: | Mailing Address: | Flat#B 1; Floor#1; House#804; Block#F; Bashundhara                 |  |        |  |  |
| Personal Email:                     | Thana/Upazilla:  | Vatara                                                             |  |        |  |  |
| NID:<br>Birth Reg No:               | City/District:   | Dhaka                                                              |  |        |  |  |
| Date of Birth:                      | Postal Code:     | 1229                                                               |  |        |  |  |
| Sex:                                |                  |                                                                    |  | Update |  |  |
| Citizenship:                        |                  |                                                                    |  |        |  |  |
| Blood Group:                        | ^                |                                                                    |  |        |  |  |
| Marital Status:                     |                  | ***WARNING***                                                      |  |        |  |  |
| Mailing Address:                    | FRAUD ALERT      | If you provide any fraudulent information, it disciplinary action. |  |        |  |  |
|                                     |                  |                                                                    |  |        |  |  |
|                                     |                  |                                                                    |  | Close  |  |  |

Thank you